# Micro Focus Server Express 5.1

JBoss Enterprise Application Platform 5.1

Red Hat Enterprise Linux Server release 6.0

動作検証報告書

## 1 COBOL資産の JBOSS環境での活用動作検証報告書

#### 2011年2月

マイクロフォーカス株式会社

協力:レッドハット株式会社

# 2 検証概要、目的及びテスト方法

## 1 検証概要

Micro Focus Server Express 5.1 J の Enterprise Server が提供する J2EE Connector 機能は、JCA 仕様準拠のコンテナとして多くの J2EE 準拠アプリケーションサーバーについて動作検証がなされています。本報告書は、Red Hat JBoss Enterprise Application Platform 5.1 との J2EE Connector の接続性を検証し、報告するものです。

※ 各製品のインストールや環境設定は、本報告書の範囲外です。

### 2 目的及びテスト方法

Micro Focus Server Express 5.1 J の Enterprise Server が提供する J2EE Connector は、 現在 WebSphere 7, WebLogic 9, JBoss 5 などとの連携が動作保証されています。また、 Enterprise Server は JCA 仕様準拠のコンテナとして、JCA 仕様に準拠したすべてのアプ リケーションサーバーとの連携が可能です。

Red Hat JBoss Enterprise Application Platform 5.1 は、JCA 1.4 仕様に準拠し EJB 3.0 をサポートするコンテナを装備しており、理論的には Micro Focus Enterprise Server の EIS とも連携できます。また、Micro Focus Server Express の COBOL ディプロイツール が自動生成する EJB3.0 準拠のラッパーコードも JBoss EAP 5.1 上で動作します。今回、 以下のテストプログラムを実行することによって、このことを実際に検証しました。

● Oracle データベースアクセスへの XA 接続による照会プログラム

# 3 使用ハードウェア及びソフトウェア一覧

1 ハードウェア

Dell Latitude D520

Intel Core2Duo

 $2 \quad OS$ 

Linux 2.6.32-71.14.1.el6.x86\_64

Red Hat Enterprise Linux Server release 6.0 (Santiago)

Copyright © 2011 Micro Focus. All Rights Reserved. 記載の会社名、製品名は、各社の商標または登録商標です。

# 3 ソフトウェア

OpenJDK Runtime Environment (IcedTea6 1.7.5) (rhel-1.31.b17.el6\_0-x86\_64) OpenJDK 64-Bit Server VM (build 14.0-b16, mixed mode) JBoss Enterprise Application Platform 5.1.0 Micro Focus Server Express 5.1 WrapPack 5 Oracle Database Client Release 11.2.0.1.0 x86

# 4 検証結果

以下の「補足」で示す通り、以下の一連の作業が問題なく実行できることが検証できました:

- Micro Focus リソースアダプタの JBoss EAP へのディプロイ
- Red Hat EL 6.0 での Server Express 5.1 のインストールとコンパイル・実行
- Red Hat EL 6.0 での Enterprise Server の稼働と Oracle XA リソースの稼働
- Server Express で自動生成した EJB3.0 準拠ラッパーの JBoss EAP へのディプロイ
- Server Express で自動生成したテスト用 Web アプリケーションの JBoss EAP へのディプロイと運用

## 5 補足. COBOLデータ照会プログラムのディプロイとJCA連携

#### 1

Micro Focus リソースアダプタ mfcobol-notx.rar と mfcobol-notx-ds.xml を Server Express のマニュアル記載の通り JBoss Enterprise Application Platform インストール ディレクトリ /server/default/deploy ヘコピーします。正しくインストールされると JBoss Enterprise Application Platform のコンソールに以下のメッセージが表示されま す。

INFO [ConnectionFactoryBindingService] Bound ConnectionManager 'JBoss.jca:service=ConnectionFactoryBinding,name=eis/MFCobol\_v1.5' to JNDI name 'java:eis/MFCobol\_v1.5'

#### $\mathbf{2}$

Oracle データベースへの接続をつかさどる XA スイッチモジュールを以下のようにビルド します。Server Express 製品にこれをビルドするための COBOL ソースとビルドスクリプ トが提供されています。

\$ export ORACLE\_HOME=/opt/app/oracle/product/11.2.0/client32\_1

\$ cp \$COBDIR/src/enterpriseserver/xa/\* .

\$ ./build ORA

\$ Is -I ESORAXA.so

-rwxr-xr-x. 1 oracle oinstall 28236 2月 3 15:50 2011 ESORAXA.so

\$

#### 3

Micro Focus Enterprise Server Admin を開き、デフォルトのサーバーインスタンスであ る ESDEMO に Oracle XA リソースマネージャの登録を行います。ESDEMO の [サーバ ー] > [プロパティ] > [XA リソース] で [追加] ボタンをクリックし、以下のように新たな XA リソースの設定を行います。

| ∸般 <mark>x</mark> | Aリソース (1) MTO スクリプト アクセス権 セキュリテ                 |
|-------------------|-------------------------------------------------|
| ID:               |                                                 |
| ESORAX            | A                                               |
| 名前:               |                                                 |
| Oracle_)          | (A                                              |
| モジューノ             | <u>ل</u> :                                      |
| /home/o           | racle/jk/procob/xa/ESORAXA.so                   |
| <b>OPEN</b> 文字    | 平列:                                             |
| Oracle_)          | (A+Acc=P/scott/tiger+SqInet=local_orcl+SesTm=10 |
| <b>CLOSE</b> 文    | 字列:                                             |
|                   |                                                 |
|                   |                                                 |

Micro Focus Enterprise Server Admin から、出荷時設定の ESDEMO サーバーを開始します。以下のように開始状態となります。

| MICRO<br>Focus                             | Enterprise Server Administration Version 1.09.50 tok-rhel6-64.microfocus.com (10.18.11.67:86)                                                                                                    |
|--------------------------------------------|----------------------------------------------------------------------------------------------------|
| Home<br>アクション<br>アドレス更新<br>エクスボート<br>インボート | 지 T MDS0000I OK 옷 지 MDS0000I OK 1 - 1 of 1 out of 1 servers ( Auto-refresh interval (seconds) 10 Show 10 servers at a                                                                                                    |
| すべて削除<br>シャットダウン                           | Filter タイナ: All マ 名前: * ステータス: All マ Clear                                                                                                    |
| <b>構成</b><br>オブション<br>セキュリティ               | タイプ         ステータ         通信         ライセ         セキュリ         ステータス           タイプ         名前         ス         ブロセス         ジス         ディ         回グ           //==++         MFES         ESDEMO         民日本         10/10         Default         Sener                                                                                                    |
| また<br>表示<br>ディレクトリ<br>統計                   | Image: Non-         Image: Non-         Image: Non- |
| セッション<br>ジャーナル                             | Started by admin ID "mtuser" using ES ID "mt_mtosar" under system<br>ID "root", Server Manager PID 12903                                                                                                    |
|                                            |                                                                                                    |

 $\mathbf{5}$ 

ESDEMOの[サーバー]>[診断]>[ES Console] に以下のように XA リソースの定義が正 しく設定されたログが記録されていることを確認します。

Copyright © 2011 Micro Focus. All Rights Reserved. 記載の会社名、製品名は、各社の商標または登録商標です。 110203 14390534 12907 ESDEMO CASX000201 ESORAXA XA interface loaded. Name(Oracle\_XA), Registration Mode(Static) 14:39:05

110203 14390632 12907 ESDEMO CASX000151 ESORAXA XA interface initialized successfully 14:39:06

#### 6

Server Express を使用するための環境変数 COBDIR, PATH, LD\_LIBRARY\_PATH を正 しく設定します。

# 7

以下のOracleテーブル照会のCOBOLプログラムを用意します。 このデモプログラムでア クセスするテーブル EMP は Oracle のサンプルデータベースにあるものを使用していま す。

```
$ cat ReadEmp.cbl
       WORKING-STORAGE SECTION.
           EXEC SQL BEGIN DECLARE SECTION END-EXEC.
       01 EMP-NAME
                         PIC X(10).
       01 EMP-NUMBER
                         PIC S9(4) COMP VALUE ZERO.
           EXEC SQL END DECLARE SECTION END-EXEC.
           EXEC SQL INCLUDE SQLCA END-EXEC.
       LINKAGE SECTION.
       01 LK-EMPNO
                    PIC 9(4).
       01 LK-ENAME PIC X(10).
       PROCEDURE DIVISION USING LK-EMPNO LK-ENAME.
           MOVE LK-EMPNO TO EMP-NUMBER.
           EXEC SQL SELECT ENAME
             INTO : EMP-NAME FROM EMP WHERE EMPNO = : EMP-NUMBER
           END-EXEC.
           MOVE EMP-NAME TO LK-ENAME.
           EXIT PROGRAM.
$
```

Server Express で、上記プログラムをコンパイルします。

\$ cob ReadEmp.cbl -C "P(cobsql)"

9

同じく Server Express 環境下で、以下のようにデフォルトマッピングを作成します。 これでカレントディレクトリ下にマッピング定義ファイル、ReadEmp.xml と ReadEmpS.xml が作成されます。

\$ imtkmake -defmap src=ReadEmp.cbl service=ReadEmpS type=ejb
Micro Focus Interface Mapping Toolkit v5.1.00
Copyright (C) 2004-2010 Micro Focus (IP) Ltd. All rights reserved.

10

プログラム ReadEmp.cbl は二つのパラメタを受けとしますが、そのうち第一パラメタの LK-EMPNO は入力パラメタであり、第二パラメタの LK-ENAME は出力パラメタです。 生成されたデフォルトマッピング ReadEmpS.xml ではどちらもデフォルトで入出力パラ メタの扱いとなっていますので、テキストエディタで ReadEmpS.xml を以下のように修 正します。

11

ディプロイメントパッケージの生成・コンパイルに必要な以下の Java クラスを CLASSPATH に追加します。 \$COBDIR/lib/javaee5/jboss5/mfejblib.jar

\$COBDIR/lib/javaee5/jboss5/mfconnector.jar

\$COBDIR/lib/mfcobolpure.jar

/opt/jboss-eap-5.1/jboss-as/lib/jboss-javaee.jar

/opt/jboss-eap-5.1/jboss-as/common/lib/servlet-api.jar

# 12

以下のように COBOL 側と EJB 側のディプロイメントパッケージを生成します。

| \$ imtkmake -generate service=ReadEmpS type=ejb j2eeVersion=5 appServer="JBoss 5.0"<br>ejbversion=3                                                                                                    |
|----------------------------------------------------------------------------------------------------|
| Micro Focus Interface Mapping Toolkit v5.1.00                                                                                                    |
| Copyright (C) 2004-2010 Micro Focus (IP) Ltd. All rights reserved.                                                                                                    |
| [com/mypackage/ReadEmpS/ReadEmpS.java を構文解析開始]                                                                                                    |
| [331ms で構文解析完了]                                                                                                    |
| [ソースファイルの検索パ<br>ス:                                                                                                    |
| 途中省略                                                                                                    |
|                                                                                                    |
| [com/mypackage/ReadEmpS/ReadEmpSBean.class を書き込み完了]                                                                                                    |
| [合計 1554ms]                                                                                                    |
| 注:com/mvnackare/ReadEmnS/ReadEmnSRean_javaの過作け、キチェックまたけ安全でけなりませ                                                                                                    |
| た。<br>ん。                                                                                                    |
| 注:詳細については、-Xlint:unchecked オプションを指定して再コンパイルしてください。                                                                                                    |
| 注:詳細については、-Xlint:unchecked オプションを指定して再コンパイルしてください。<br>マニフェストが追加されました。                                                                                                    |
| 注:詳細については、-Xlint:unchecked オプションを指定して再コンパイルしてください。<br>マニフェストが追加されました。<br>com/mypackage/ReadEmpS/ReadEmpS.class を追加中です。(入 = 242)(出 = 202)(16% 収縮され<br>ました)                                                                                                    |
| 注:詳細については、-Xlint:unchecked オプションを指定して再コンパイルしてください。<br>マニフェストが追加されました。<br>com/mypackage/ReadEmpS/ReadEmpS.class を追加中です。(入 = 242)(出 = 202)(16% 収縮され<br>ました)<br>com/mypackage/ReadEmpS/ReadEmpSBean.class を追加中です。(入 = 4442)(出 = 2038)(54% 収<br>縮されました)                                                                                                    |
| 注:詳細については、-Xlint:unchecked オプションを指定して再コンパイルしてください。<br>マニフェストが追加されました。<br>com/mypackage/ReadEmpS/ReadEmpS.class を追加中です。(入 = 242)(出 = 202)(16% 収縮され<br>ました)<br>com/mypackage/ReadEmpS/ReadEmpSBean.class を追加中です。(入 = 4442)(出 = 2038)(54% 収<br>縮されました)<br>com/mypackage/ReadEmpS/ReadEmpS.class を追加中です。(入 = 242)(出 = 202)(16% 収縮され<br>ました)                                                                                     |
| 注:詳細については、-Xlint:unchecked オプションを指定して再コンパイルしてください。<br>マニフェストが追加されました。<br>com/mypackage/ReadEmpS/ReadEmpS.class を追加中です。(入 = 242)(出 = 202)(16% 収縮され<br>ました)<br>com/mypackage/ReadEmpS/ReadEmpSBean.class を追加中です。(入 = 4442)(出 = 2038)(54% 収<br>縮されました)<br>com/mypackage/ReadEmpS/ReadEmpS.class を追加中です。(入 = 242)(出 = 202)(16% 収縮され<br>ました)<br>com/mypackage/ReadEmpS/ReadEmpS.class を追加中です。(入 = 242)(出 = 202)(16% 収縮され<br>ました) |

```
minizip: Micro Focus zip utility version 1.1.3
Based on MiniZip 0.15 by Gilles Vollant
Copyright (C) 2002-2007 Micro Focus (IP) Limited.
```

```
$
```

```
これによって、ReadEmpS.deploy ディレクトリ下に以下のパッケージが作成されていま
す:
```

```
ReadEmp.car : COBOL ディプロイメントパッケージ。Enterprise Server にディ
プロイします
```

```
ReadEmp.jar : EJB ラッパー。JBoss 下の J2EE アプリケーションから利用して COBOL サービスを呼び出すことができます。
```

同じく Server Express 環境下で、以下のように ESDEMO ヘディプロイします。

- \$ mkdir \$COBDIR/deploy/ReadCustS
- \$ cp ReadEmp.int \$COBDIR/deploy/ReadCustS
- \$ cp ReadRmpS.deploy/ReadEmpS.car \$COBDIR/deploy/ReadCustS
- \$ cd \$COBDIR/deploy/ReadCustS
- \$ mfdepinst ReadEmpS.car

# 14

Micro Focus Enterprise Server Admin でサービスが正しくディプロイされていることを確認します。

| 🚰 10.18.11.62(tee<br>ファイル(F) 編集(E)       | e.microfocus.co.j<br>表示(V) お気に入り | p <mark>):Mic</mark><br>(A) ツ | ro Focus<br>ール(T) へ)    | Enterpris<br>レプ(H) | e S            | erver Administration -                                                   | Microsoft         | Inter           | net Explo      | rer                 |                                                                                          |
|------------------------------------------|----------------------------------|-------------------------------|-------------------------|--------------------|----------------|--------------------------------------------------------------------------|-------------------|-----------------|----------------|---------------------|------------------------------------------------------------------------------------------|
| 0 · 0 · N 2                              | 0 🚯 🔎 🛧                          | 0                             | a - 🕹 🛛                 | w • 🔽              | í۵,            | 8                                                                        |                   |                 |                |                     | THE REPORT OF THE                                                                        |
| アドレス(D) 🍓 http://te                      | e:86/                            |                               |                         |                    | and the second |                                                                          |                   |                 |                |                     | ▼ ■ 移動 リンク                                                                               |
|                                          | 2 7 1                            | 277                           | (9) 79                  |                    | Т              | ······································                                   | 7                 |                 |                |                     |                                                                                          |
|                                          | サービス表示                           | フィルタ                          | ネームス                    | ペース:               |                | オペレー                                                                     | <del>້ション</del> : |                 |                | 2                   | カラス: All 💌 ハンドラ: All                                                                     |
|                                          | 1 - 6 of 6 disp                  | olayable                      | namespac                | es from a          | tota           | l of 6                                                                   |                   |                 |                |                     | Show 10 service namespac                                                                 |
| Home<br>アクション                            | サ-<br>ネー<br>- フ                  | - ビス<br>- ムスペ<br>ス            | オペレーショ<br>ン             | サービス<br>クラス        | 探索順序           | リスナー                                                                     | 要求<br>ハンドラ        | 実装<br>パッケ<br>ージ | 現<br>ステータ<br>ス | ステ<br>ータ<br>ス<br>ログ | カスタム<br>構成                                                                               |
| アドレス更新<br>保存<br>インポート                    | Test                             |                               | Test<br>編集…             |                    | 1              | 1 CP 1 HTTP Echo<br>top:10.18.11.62*:9002<br>(tee.microfocus.co.jp +)    |                   |                 | Available      | ок                  |                                                                                          |
| 復旧<br>すべて削除<br>シャットダウン                   | Dep                              | loyer                         | Deployer<br>編集          | MF<br>deployment   | 1              | 1 CP 1 Web<br>top:10.18.11.62*:43523*<br>(tee.microfocus.co.jp +)        |                   |                 | Available      | ОK                  | [MF client] scherne=http<br>URL=/cgi/mfdeploy.exe/uploads accept=appli<br>zip-compressed |
| <b>構成</b><br>オブション                       | JES                              | 8                             | JES<br>編集…              | MF JES             | 1              | 1 CP 1 Web Services<br>top:10.18.11.62*:9003<br>(tee.microfocus.co.jp +) |                   |                 | Available      | ок                  |                                                                                          |
| ユーサ<br>グループ<br><b>表示</b><br>ディレクトリ<br>統計 | CIC                              | S                             | cics<br>編集…             | MF CICS            | 1              | 1 CP 1 Web Services<br>top:10.18.11.62*:9003<br>(tee.microfocus.co.jp +) |                   |                 | Available      | ок                  |                                                                                          |
|                                          | ES                               |                               | ES<br>編集…               | MF ES              | 1              | 1 CP 1 Web Services<br>top:10.18.11.62*:9003<br>(tee.microfocus.co.jp +) |                   |                 | Available      | ок                  |                                                                                          |
| ジャーナル                                    | 削除 SelS                          | 8                             | 1 of 1 operations shown |                    |                |                                                                          |                   |                 |                |                     |                                                                                          |
| <b>ヘルブ</b><br>このページ                      |                                  |                               | .SEL<br>編集              |                    | 1              | 1 CP 1 Web Services<br>top:10.18.11.62*:9003<br>(tee.microfocus.co.jp +) | MFRHBINP          | SelS            | Available      | ок                  |                                                                                          |
| 目次                                       | 追加                               | 1                             | S                       | it.                |                | to.                                                                      | 19)               | in: n           | 3              |                     |                                                                                          |
| 1                                        |                                  |                               |                         | 1.00               |                |                                                                          |                   |                 |                | <u>)</u>            |                                                                                          |
| ページが表示されました                              | 2                                |                               |                         |                    |                |                                                                          |                   |                 |                |                     | 📢 イントラネット                                                                                |

同じく Server Express 環境下で、以下のように、JSP テストクライアントの ear を自動生成します。

Copyright © 2011 Micro Focus. All Rights Reserved. 記載の会社名、製品名は、各社の商標または登録商標です。 READEMPO. jsp を追加中です。(入 = 315)(田 = 198)(37% 収縮されました) WEB-INF/classes/com/mypackage/ReadEmpS/ReadEmpSServlet.class を追加中です。(入 = 9538) (出 = 3406)(64% 収縮されました) WEB-INF/classes/com/mypackage/ReadEmpS/ReadEmpSJspBean.class を追加中です。(入 = 1965) (出 = 880)(55% 収縮されました) WEB-INF/classes/com/mypackage/ReadEmpS/ReadEmpSSessionMonitor.class を追加中です。(入 = 1307)(出 = 611)(53% 収縮されました) WEB-INF/classes/com/mypackage/ReadEmpS/ReadEmpSSessionMonitor.class を追加中です。(入 = 1307)(出 = 611)(53% 収縮されました) WEB-INF/classes/com/mypackage/ReadEmpS/ReadEmpSSessionMonitor.class を追加中です。(入 = 1307)(出 = 611)(53% 収縮されました) ReadEmpS.jar を追加中です。(入 = 2951)(出 = 2634)(10% 収縮されました) ReadEmpS.war を追加中です。(入 = 10001)(出 = 9121)(8% 収縮されました) mfejblib.jar を追加中です。(入 = 3027)(出 = 1983)(34% 収縮されました) META-INF/application.xml を追加中です。(入 = 516)(出 = 257)(50% 収縮されました) クライアント生成が正常終了しました。 \$

16

生成された ReadEmpS.ear を JBoss Enterprise Application Platform インストールディレ クトリ/server/default/deploy ヘコピーします。以下のように JBoss Enterprise Application Platform のコンソールに表示されインストールが完了したことを確認します。

INFO [EARDeployer] Init J2EE application: file:/opt/jboss-eap-5.1/jboss-as
/server/default/deploy/SelS.ear

INFO [EjbModule] Deploying SelSEJB

INFO [ProxyFactory] Bound EJB Home 'SelSEJB' to jndi 'ejb/SelSEJB'

INF0 [EJBDeployer] Deployed: file:/opt/jboss-eap-5.1/jboss-as
/server/default/tmp/deploy/tmp15091SelS.ear-contents/SelS.jar

INF0 [TomcatDeployer] deploy, ctxPath=/SelS, warUrl=.../tmp/deploy/tmp15091SelS.ear-contents/SelS-exp.war/

INFO [EARDeployer] Started J2EE application: file:/opt/jboss-eap-5.1/jboss-as
/server/default/deploy/SelS.ear

# 17

ブラウザから http://サーバー:8080/ReadEmpS/READEMP.jsp を開きます。以下のよう に自動生成された JSP クライアントが起動します。

|    | Test client for ReadEmpS.READEMP     |  |  |  |  |  |  |  |
|----|--------------------------------------|--|--|--|--|--|--|--|
|    | Back                                 |  |  |  |  |  |  |  |
|    | Perform the test by entering values: |  |  |  |  |  |  |  |
|    | reademp_lk_empno_in : 0<br>Go!       |  |  |  |  |  |  |  |
|    | Back                                 |  |  |  |  |  |  |  |
| 18 |                                      |  |  |  |  |  |  |  |

テキストボックスに、データファイル STAFF 中に存在するキー値を入力し、[Go!] をクリ ックします。

19

COBOL サービスが呼び出され、照会されたデータが JSP 画面上に表示されます。

| Test client for ReadEmpS.READEMP     |       |  |  |  |  |
|--------------------------------------|-------|--|--|--|--|
| Back                                 |       |  |  |  |  |
| Perform the test by entering values: |       |  |  |  |  |
| reademp_lk_empno_in : 7900<br>Go!    |       |  |  |  |  |
| Result:                              |       |  |  |  |  |
| Variable                             | Value |  |  |  |  |
| Result                               | JAMES |  |  |  |  |
| <u>Back</u>                          |       |  |  |  |  |